## How to unenroll from training class.

This is a step-by-step guide to unenrolling yourself from a specific training class in Train Together.

- 1. First, log into your Train Together account.
- 2. Next, select the course category.

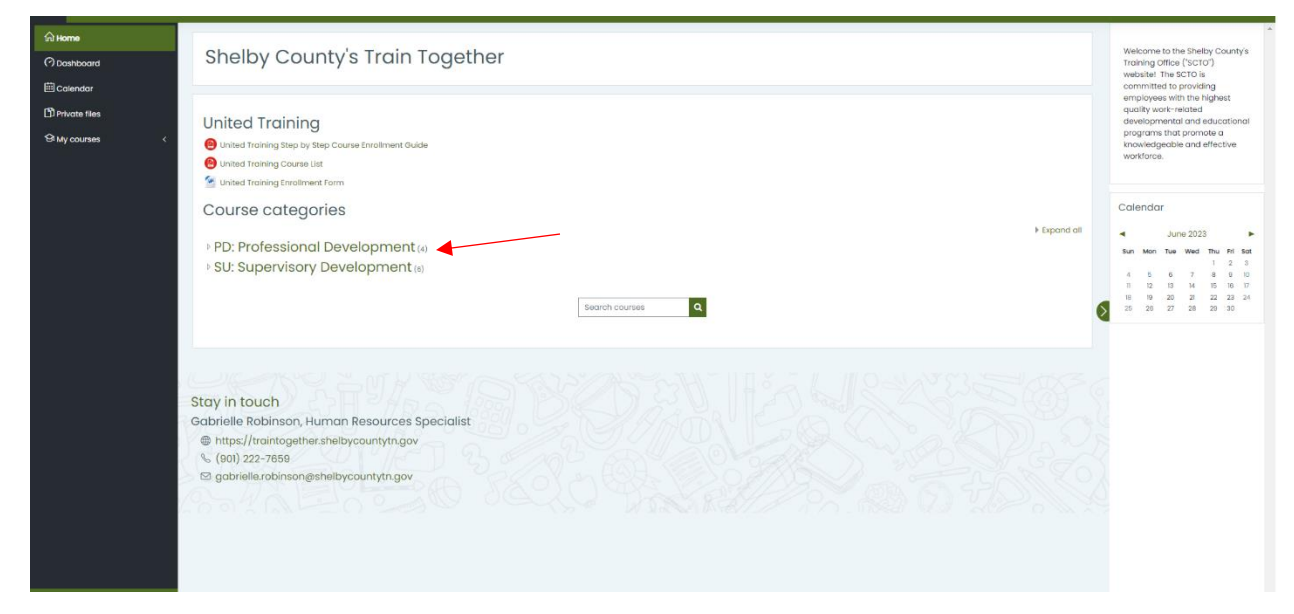

## 3. Then, select the training title.

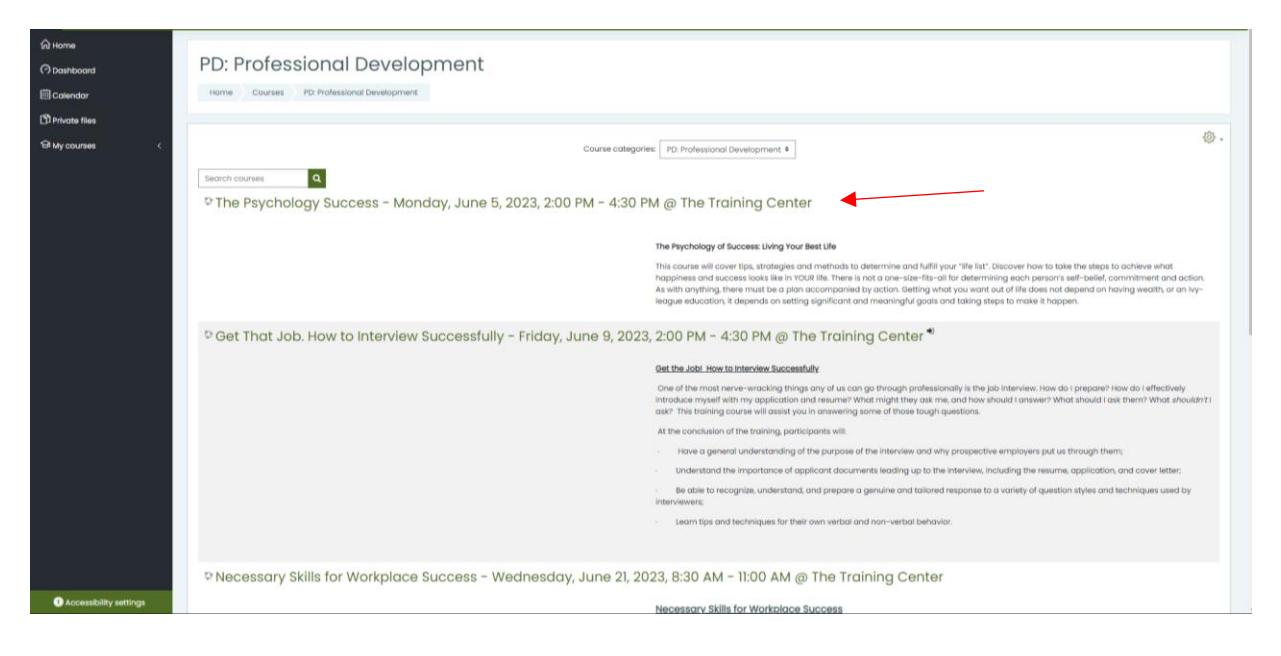

4. Next, click the gear wheel in the upper right corner.

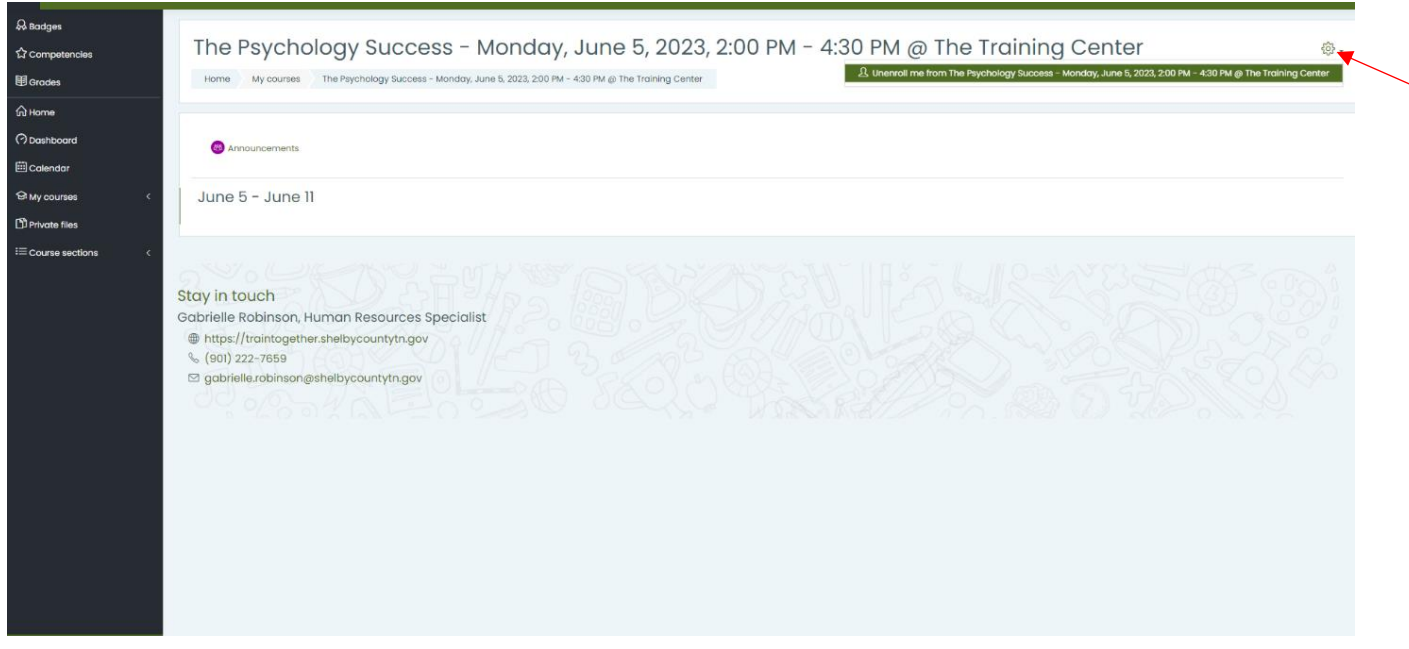

- 5. Click the option to unenroll from that specific training class highlighted in green.
- 6. A question will appear asking if you want to unenroll from that training class. Confirm your choice.

| 유 Bodges             |                                                                                                    |
|----------------------|----------------------------------------------------------------------------------------------------|
| 岱 Competencies       | Home My courses The Psychology Success - Monday, June 5, 2023, 200 PM - 430 PM g/the Training Center Unerroll me from The Psychology Success - Monday, June 5, 2023, 200 PM - 430 PM g/the Training Center |
| I Grades             |                                                                                                    |
| € Home               |                                                                                                    |
| (?) Dashboard        | Confirm                                                                                                    |
| 🖽 Calendar           | Comm                                                                                                    |
| 영 My courses 〈       | Do you really want to unerroll yourself from course "The Psychology Success – Menday, June 5. 2023, 200 PM – 4.30 PM (e) The<br>Training Center?                                                           |
| D Private files      |                                                                                                    |
| I≡ Course sections < | Continue Cancel                                                                                                    |
|                      |                                                                                                    |
|                      |                                                                                                    |
|                      |                                                                                                    |
| 2                    | 2 Y 2 H 4 H 1 H 4 H 1 H 4 H 1 H 4 H 1 H 4 H 1 H 4 H 1 H 4 H 1 H 4 H 1 H 4 H 1 H 4 H 1 H 4 H 1 H 4 H 1 H 4 H 1 H                                                                                            |
| G                    | itay in touch<br>Japhielle Robinson. Human Resources Specialist                                                                                                    |
|                      | thtps://traintogether.shelbycountyth.gov                                                                                                    |
|                      | % (a01) 222-7659                                                                                                    |
|                      | ≥ gabrielezobinson@sheldycountytn.gov                                                                                                    |
|                      |                                                                                                    |
|                      |                                                                                                    |

7. Lastly, a message will appear at the top of your next screen.

| Ashboard Shelby County's Train Together                                                                                                    | ×                 | Welcome to the Shelby County<br>Training Office ('SCTO')<br>website! The SCTO is<br>committed to providing<br>employees with the highest<br>quality work-related                                                                                                    |
|----------------------------------------------------------------------------------------------------|-------------------|----------------------------------------------------------------------------------------------------|
| Yourses Courses Course from the course the Hydrology Success - Monday, June 5, 2021, 200 PM - 430 PM gr the training Lenter .  United Training  Dubted Training Step by Step Course Enrollment Guide  Dubted Training Enrollment Form  Course categories  PD: Professional Development (a)  SU: Supervisory Development (a)  Search courses | ×<br>► Expand all | developmental and education-<br>programs that promote a<br>knowledgeable and effective<br>workforce.           Collendar           June 2023           San Man Tue Wed Tru 2 1<br>4 5 0 7 8 9<br>11 02 14 15 10 17 1<br>2 4 5 0 7 8 9<br>11 02 13 14 5 10<br>11 09 20 21 22 23<br>2 5 28 27 28 29 30 |